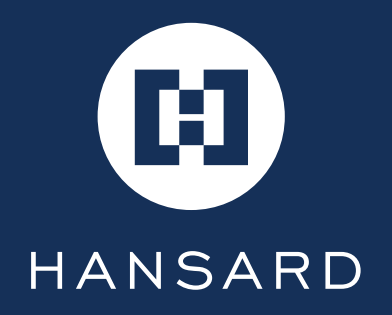

User Guide

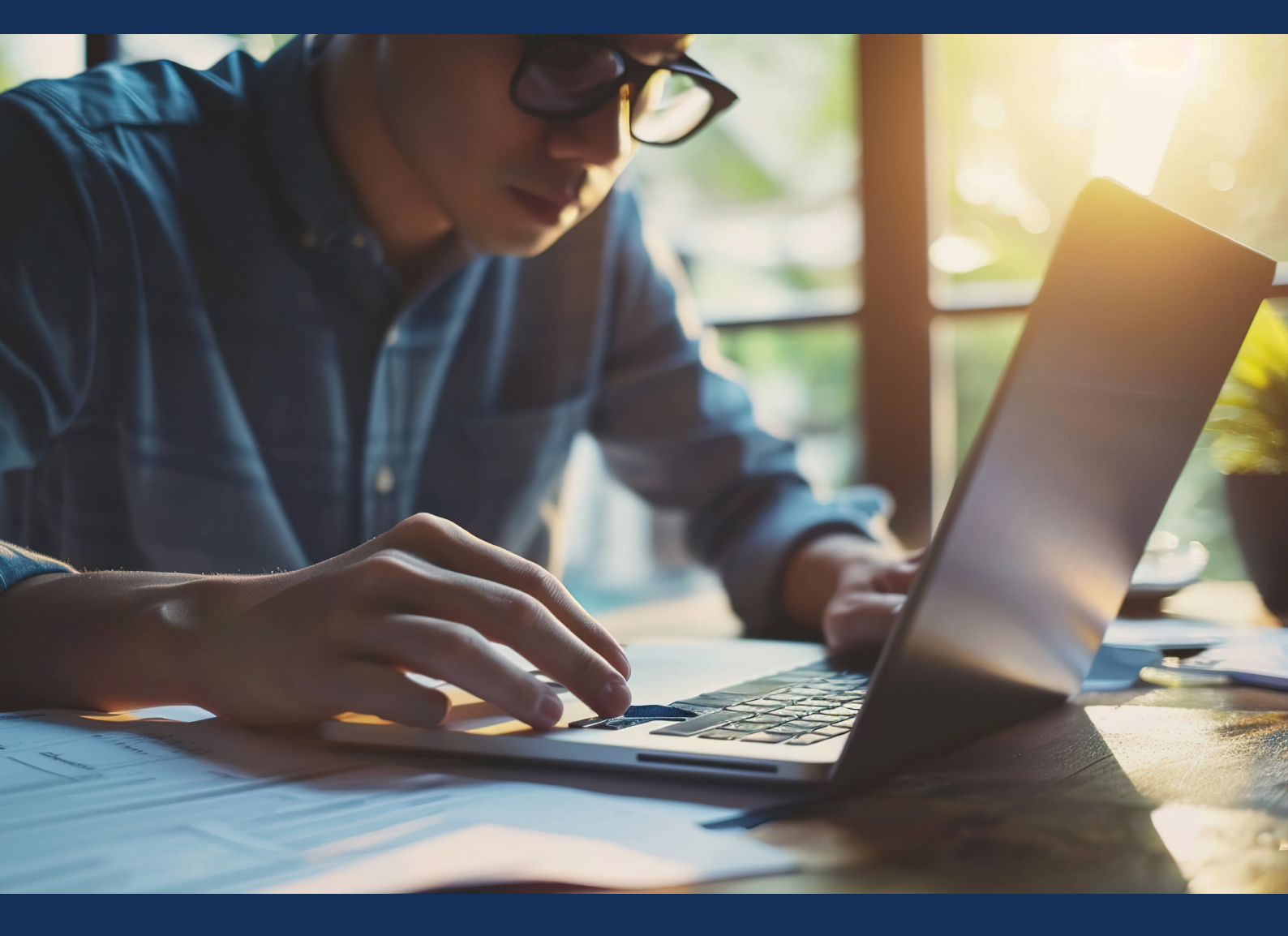

# ハンサードオンライン ユーザーマニュアル

# 目次

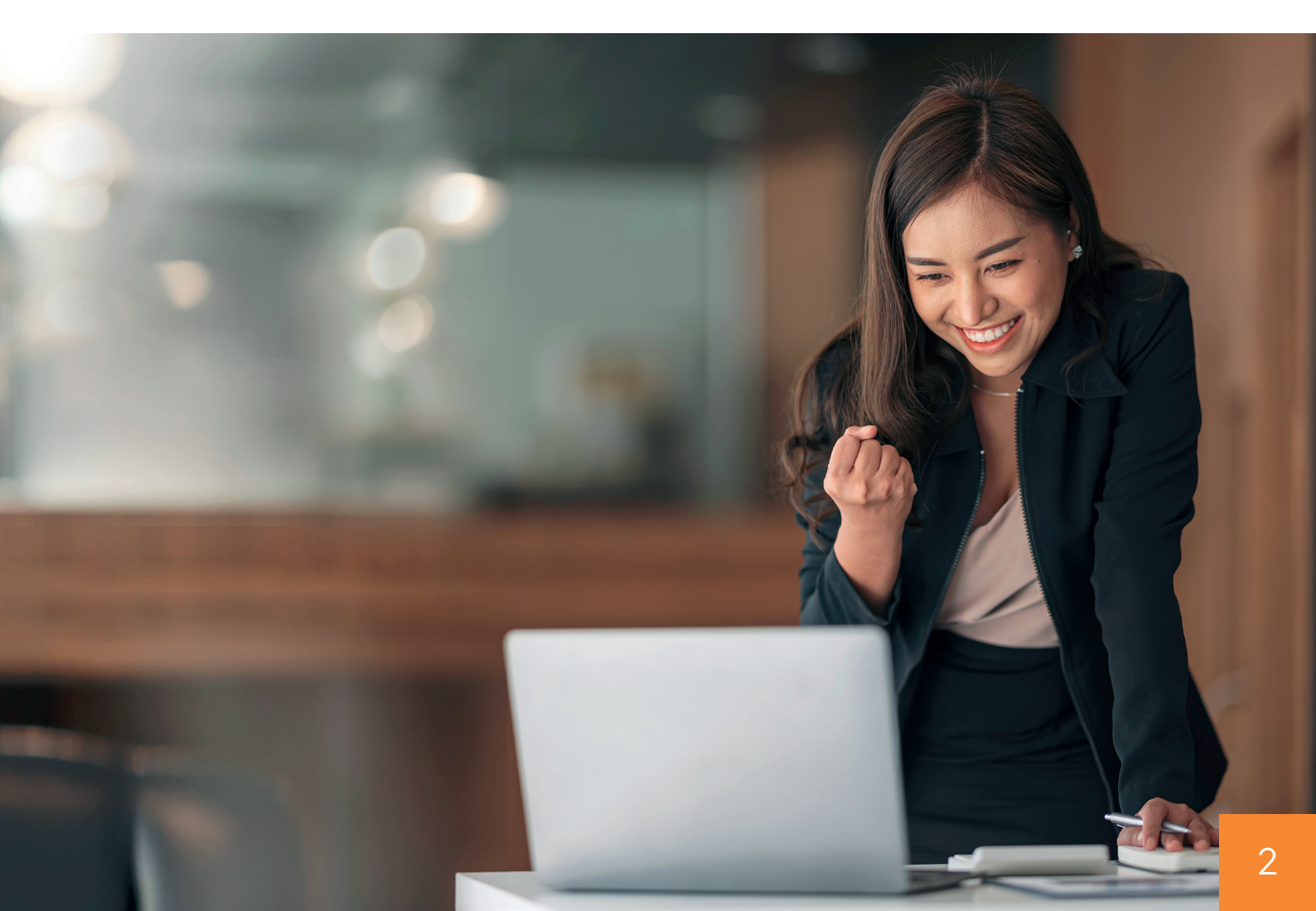

# ログインについて

ハンサードオンラインは、当社日本支店ホームページ(hansard.co.jp)のTOP ページにあるリンク[ハンサードオンライン入口]からご利用ください。[ハンサードオンライン入口]をクリックすると「ログイン画面」が表示されます。※hansard.co.jp の【オンラインアカウント入口】をクリックする。

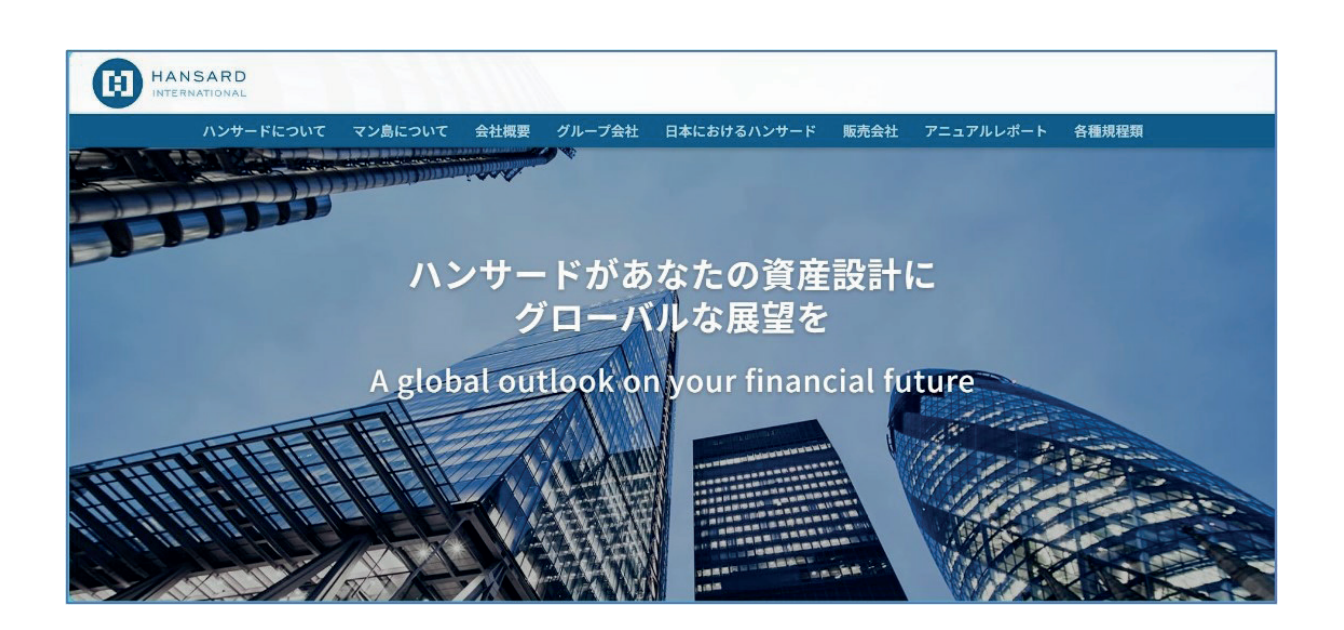

「ログイン画面」では 、ご登録いただいたメールアドレスとパ スワードを入力し【ログインボタン】をクリックしてください。↓

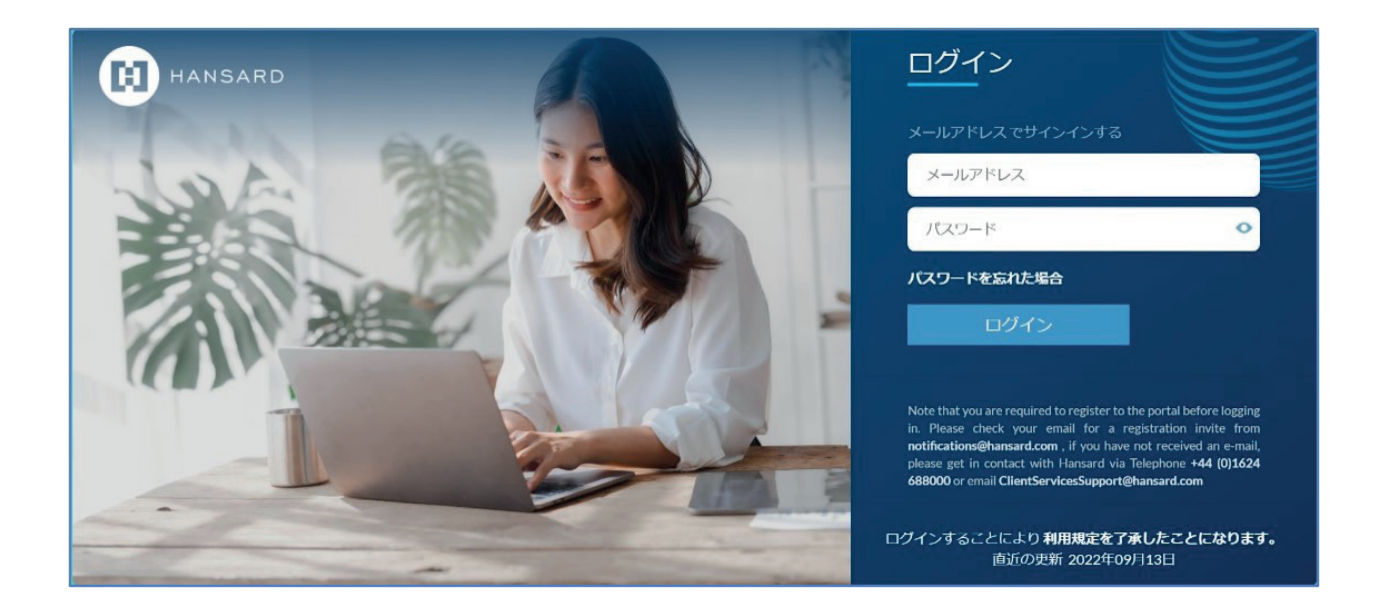

続いて、電話による「2段階認証画面」が表示されます。弊社のオンラインアカウントで は、お客さま情報の保護のため①IDとパスワードの認証に加えて、②電話を使用した2段階 認証を行います。↓

 $\rightarrow$ 

| Phone Verification                                                                 |
|------------------------------------------------------------------------------------|
|                                                                                    |
| Enter a number below that we can send a code via SMS or phone to authenticate you. |
| Country Code                                                                       |
| Country/Region 🗸                                                                   |
| Phone Number                                                                       |
| Phone number                                                                       |
| Send Code                                                                          |
| Call Me                                                                            |

| Verify code   |  |
|---------------|--|
|               |  |
| Send new code |  |

↑① 国コードが【日本(+81)】になってい ることを確認してください。

② 認証に使用するお客さまの電話番号をご 入力ください。

 ③ 認証方法を【SMS で受信】または【通話 で認証】のいずれかを選択してクリックして ください。 ↑【SMS による認証】 数字6桁の確認コードが SMSで届きます。確認コード入力欄に確認コードを入力し【確認ボタン】をクリックしてください。確認コードは約10分で無効になります。無効になったら【確認コードを再発行】で新しい確認コードを発行してください。

【通話による認証】

ご登録いただいた電話番号に自動音声の電話 が入ります。メッセージを最後までお聞きに なり、「#」ボタンを押して電話を切りま す。メッセージの途中で電話を切るとログイ ンできません。

#### 契約内容照会・各種お手続きなどの機能について

#### 「ダッシュボード」画面

ログインするとまず、この画面が現れます。

1 複数のご契約がある場合、「ご契約一覧」にすべての契約が表示されます。 の契約の詳細をご覧になるには、それぞれのご契約の【詳細】をクリックしてください。

<sup>※</sup>なお、この画面の下段には、お客さまの本人確認状況が表示されています。弊社では法令 に基づき、定期的な本人確認書類の更新をお願いしております。有効期限(2年) が経過 すると、一部のお手続き(一部引出、スイッチング等)が一時的に使用不能になります。そ の場合、改めて本人確認書類のアップロードをお願いします。↓

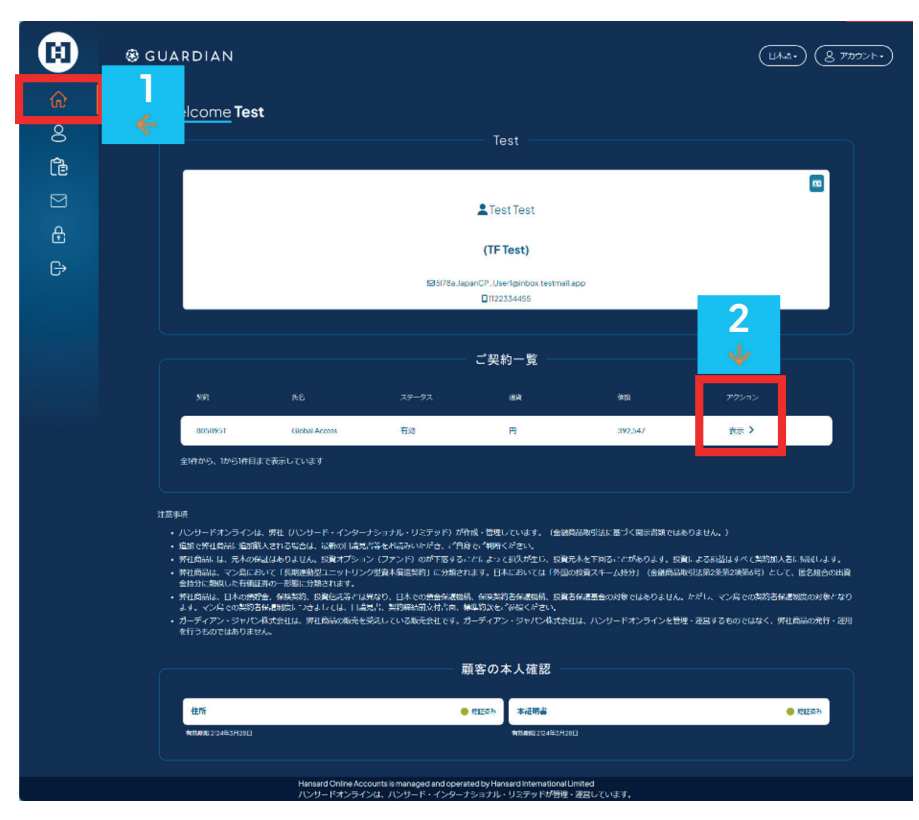

※ご契約に関する文書(契約 証書、標準約款、目論見書等 は、こちらのマイドキュメン トではなく、各ご契約の詳細 ページに保存されています。

#### 「契約詳細」画面

ダッシュボードで各契約の【表示】をクリックすると、この「契約詳細」画面が表示されま す。

ここでは、現在投資しているファンド毎の評価額の確認、投資ファンドの変更(スイッチン グ)、一部引出/解約手続き等が行えます。また、契約文書(目論見書、約款等)や弊社か らのお知らせの閲覧・確認が可能です。↓

| (i)          | B                             |                                                                                                    | (B#8+) (& 77/7>++)                            |
|--------------|-------------------------------|----------------------------------------------------------------------------------------------------|-----------------------------------------------|
| 8            |                               | 805917M                                                                                             |                                               |
| t®<br>⊠<br>⊕ |                               | 805917M<br>GLOBALACCESS                                                                             | 965,955円<br>(893/HBS)<br>1,000,000円<br>合計三段定時 |
| G            | 3091 805917M<br>文明の作品<br>後引時編 | 24時間入者: Roseyerの106m 25時間間 100年<br>部外前 Wiles Agent NJ 開催 2054年4月30日<br>2654年4月30日 藤原様点ファンドの有所 61473 |                                               |
|              | 出土学和人内毎<br>ファンドの詳細情報          | 各種オンライン手続き<br>山政会の変更 〉 (JHAR 〉   - 4710.456)   501633 〉   501633 >   51 > スイッチングする                  |                                               |

# 「各種オンライン手続き」

#### 「出資金の変更」

1 ここでは、現在、出資金の払込や契約給付金の受取用の登録口座の変更のみができます。

※登録口座の変更は、ダッシュボードのプロフィールからでも変更できます。

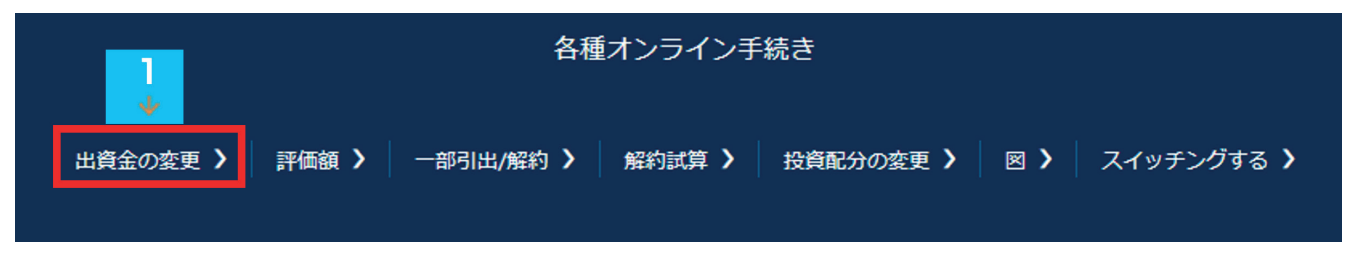

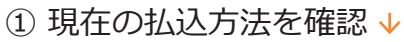

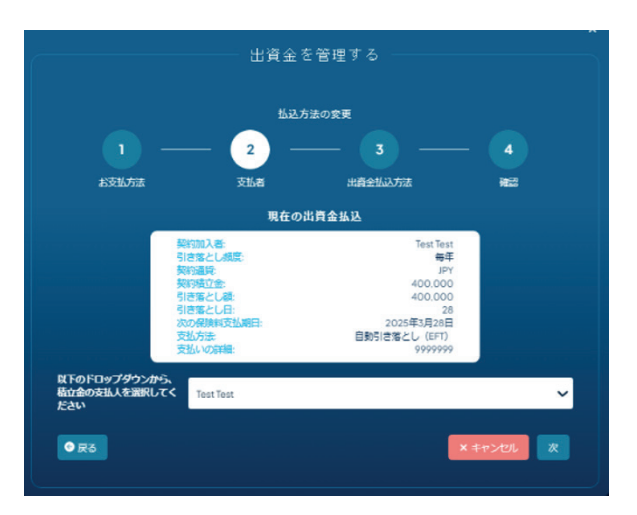

③ 払込方法変更の確認 ↓

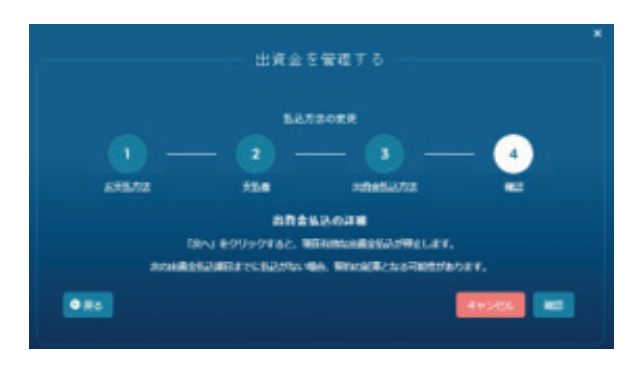

#### ⑤終了です ↓

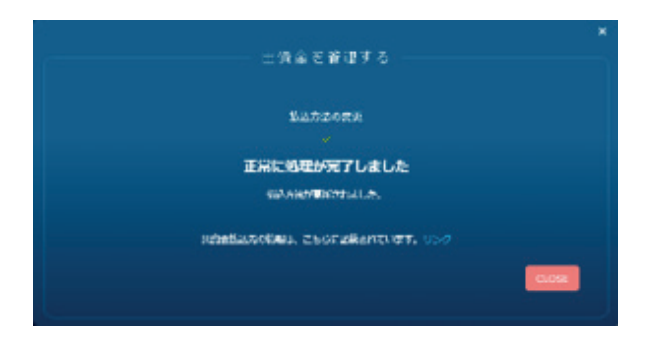

② 新しい銀行口座を入力 ↓

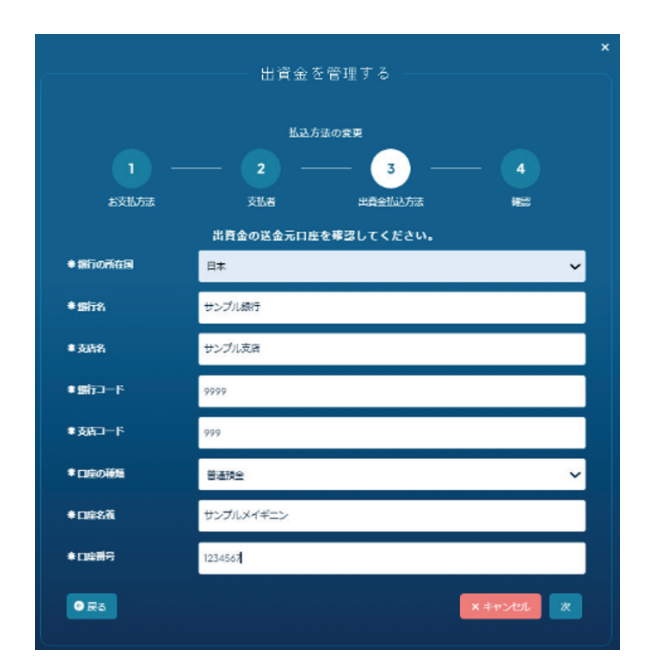

④ 払込方法の変更を行う 🗸

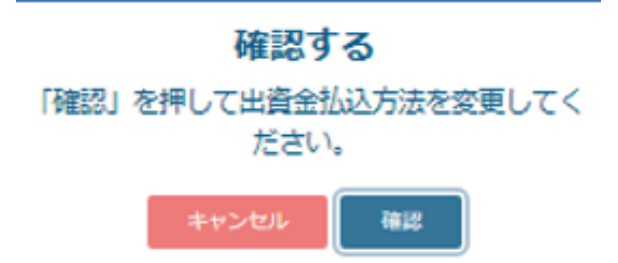

## 「評価額の確認」

契約詳細画面の上部 1 には、現在の契約評価額とこれまでお支払いいただいた出資金の 合計額が表示されています。

ファンド毎の評価額をご覧になるには、22【評価額】をクリックしてください。「ファンド別評価額一覧」画面が表示されます。↓

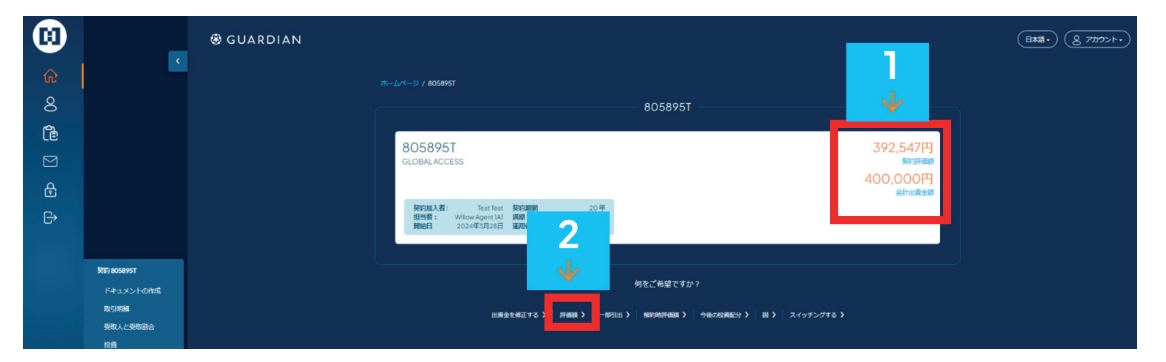

ファンド毎のユニット価格、ユニット数、評価額(運用通貨と契約通貨)などが一覧で表示されます。計算日を過去の日付にすれば、過去の評価額も表示できます。

画面下部の【PDFで保存】で、評価額のデータをPDFファイルで印刷・保存が可能です。↓

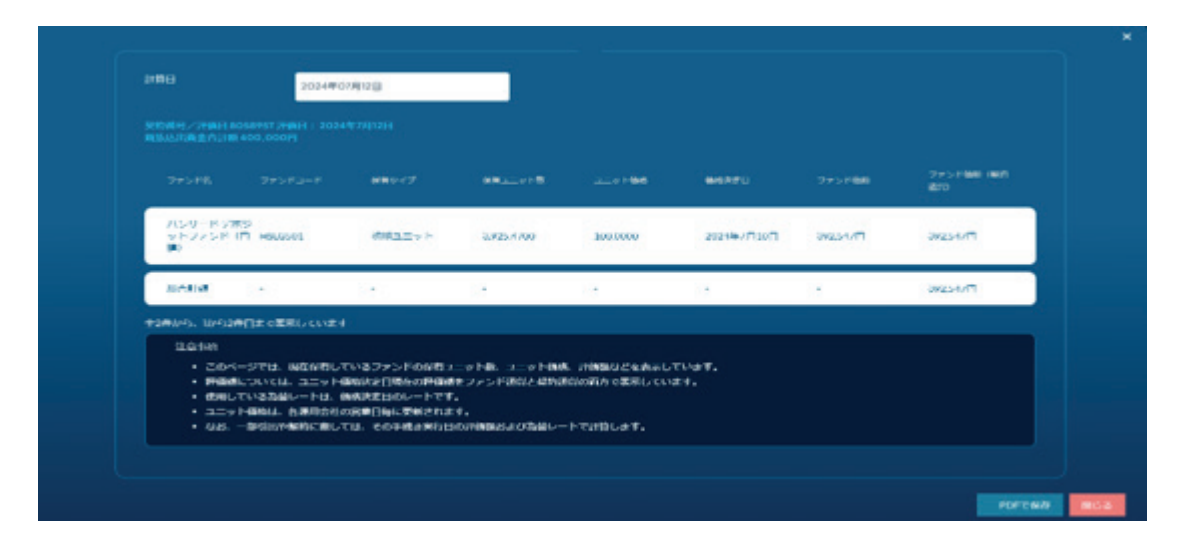

## 「一部引出/解約」

一部引出または解約手続きがオンラインでできます。一部引出とは、保有ファンドを均等に 一部売却し、売却金をお客さまの登録口座に出金することを言います。解約では、ご契約を 解約し、その時点の契約評価額から所定の費用を差し引いてお客さまの登録口座へ出金しま す。解約を選択すると、お客さまの契約は終了します。

解約か一部引出のいずれかを指示してください。

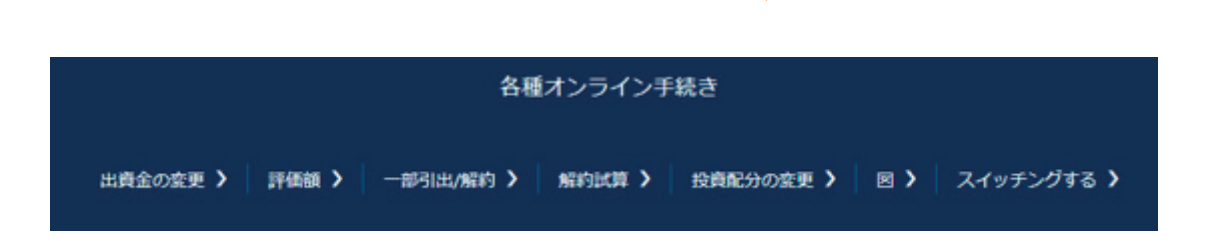

#### ①「一部引出の実行」

ご希望の金額を出金し、今後も契約を継続する場合は、【一部引出をして契約を継続する】 を選択してください。↓

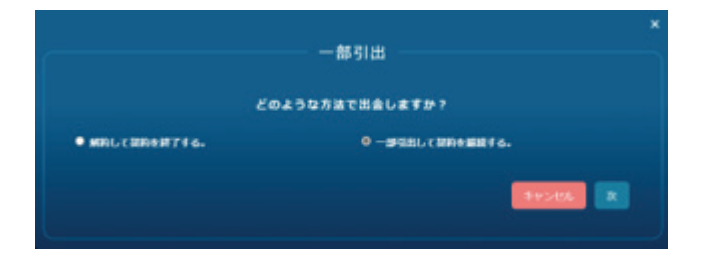

ご希望の出金額を入力してください。出金可能額には、下限と上限があります。また、日本 国内の銀行送金手数料のみをお客さまにご負担いただきます。

(注)ご契約の商品タイプによっては、契約開始日から一定期間が経過するまで、一部引出が できない場合があります。↓

|            |                         | 部引出                         |                      |
|------------|-------------------------|-----------------------------|----------------------|
| 1          |                         | 2                           | - <b>3</b><br>支払いを選択 |
|            | 一部引出金額。                 | を入力してください。                  |                      |
| 契約評価組      | 996,552PJ               |                             |                      |
| 一部引出金額     | 250,000                 |                             |                      |
|            | (是小一部引出金額0円             | ], 是大一部引出金額 (0円)            |                      |
| 所得税の源泉徴収対  | 後の場合、源泉徴収税を控除いたし<br>された | ます。お客さまが受領される金蘭<br>金額になります。 | 制は、適用される振込手数料が控除     |
|            |                         | 手数料                         | -                    |
|            | Payment Method Charge:  | の円                          |                      |
|            | 支払金額:                   | 250,000円                    |                      |
| <u>چ</u> ح |                         |                             | キャンセル 次              |

9

# 控除される手数料の内訳は、【手数料】」をク リックしてください。(【手数料】を確認すると 【次】へ進めます。)

キャンセル 次

解約を実行する場合は、【次】をクリックしま す。 >

解約手続き申込み日現在の契約評価額および手

数料控除後の金額が表示されます。

一部引出

どのような方法で出金しますか?

● 一部引出して契約を継続する。

← 解約手続き申込み日現在の契約評価額および 手数料控除後の金額が表示されます。

控除される手数料の内訳は、
【
控除される手数 料】をクリックしてご確認ください。

解約を実行する場合は、【次】をクリックし、 次の画面で送金先口座が表示されますので、確 認のうえ【次】をクリックしてください。

確認画面で【確認】をクリックすると、解約手 続きが行われます。ファンドの売却が行われま すので、お支払いまで1週間程度かかります。ま た、実際のお支払額は、ファンドの評価額の変 動、為替レートにより変動します。→

#### ← 解約して契約評価額を全額出金する場合、 【解約して契約を終了する】を選択します。

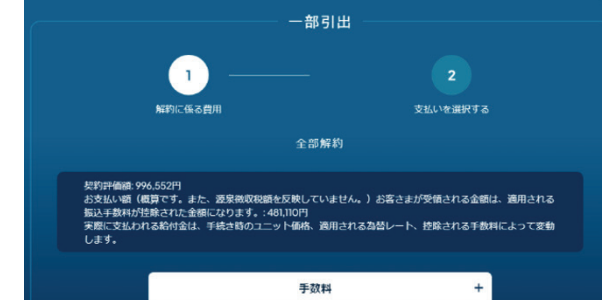

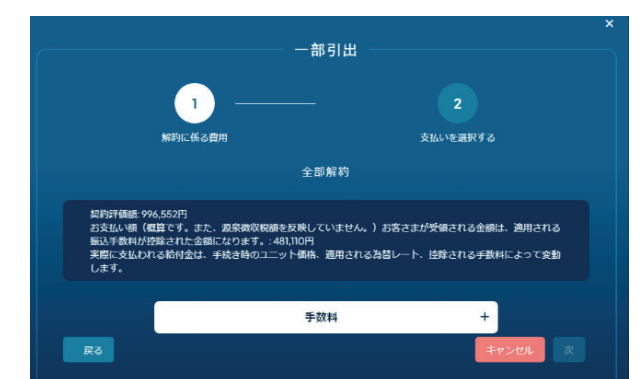

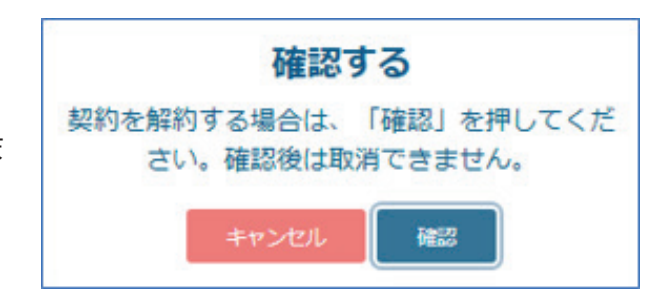

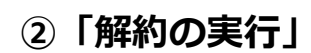

● 報約1.7期約を終了する。

### 「解約試算」

ここでは、解約のシミュレーションのみが可能です。

 $\mathbf{V}$ 

解約のお手続きには進めません。

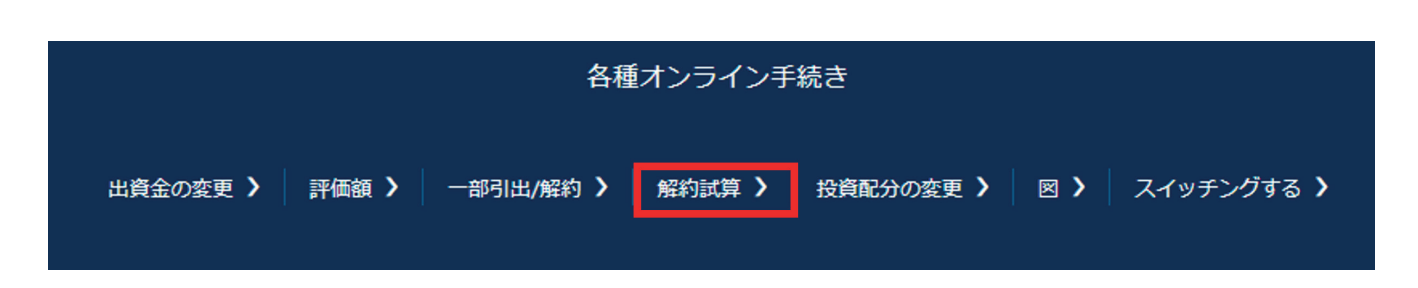

ここで表示される金額は、あくまでも概算です。実際の解約時の契約給付金額は、手続き時 点の評価額、為替レートなどにより変動します。↓

|                                                                                                    | × |
|----------------------------------------------------------------------------------------------------|---|
| 解約時評価額                                                                                                    |   |
| 契約評価額: 996,552円<br>お支払い額(概算です。また、遊泉微収税額を反映していません。)お客さまが受領される金額は、適用される<br>振込手数料が控除された金額になります。: 481,110円<br>実際に支払われる給付金は、手続き時のユニット価格、適用される為替レート、控除される手数料によって変動<br>します。 |   |
| 手数料 +                                                                                                    | 3 |
|                                                                                                    |   |

#### 「投資配分の変更」

ご契約時に出資金をどのファンドにどれだけ投資するか(投資配分)をお決めいただいております。

この投資配分は変更すること可能です。これをレダイレクション(Redirection)と言います。

 $\mathbf{V}$ 

| 各種オンライン手続き |       |           |        |           |     |            |
|------------|-------|-----------|--------|-----------|-----|------------|
| 出資金の変更 >   | 評価額 > | 一部引出/解約 > | 解約試算 〉 | 投資配分の変更 > | ₪ እ | スイッチングする 🕽 |

この事例では、現在4つのファンドに出資金を配分しています。確認したら【次】をクリックしてください。↓

|                        | 投資配分の変更             |             |
|------------------------|---------------------|-------------|
| <u> </u>               | - 2                 | 3           |
| 現在の投資配分                | 設備配分の変更             | 離職/東行       |
| ハンサードデポジットファンド (米ドル肥)  | 10%                 | HSLC501     |
| HL モルガンスタンレー米国務アドバンテージ | 9 (#FJJ2) 25%       | HSLMC516    |
| HLプラックロックワールドヘルスケア (米ド | 51.4 <u>8</u> ) 30% | HSLMC534    |
| HLプラックロックワールドテクノロジー (米 | :Fлав) 35%          | HSLMC535    |
|                        |                     |             |
|                        |                     | × キャンセル 次 • |

リダイレクションでは以下のことができます。

1

・投資対象ファンド数はそのままで配分割合を変更する。

・変更後の出資金配分割合を入力してください。

2

投資対象ファン数を増やす

· 画面下部の一覧から新たに投資するファンドを選択したうえで、配分割合を決めてください。

3

・投資対象ファンド数を減らす

・今後は出資金を配分しないファンドについて配分割合を0%として、他のファンドの配分 割合を決めてください。

※配分割合の合計が100%になっていることを確認して【次】へ進んでください。 ※今後は、出資金を配分しないファンドは、×を押して削除してください。↓

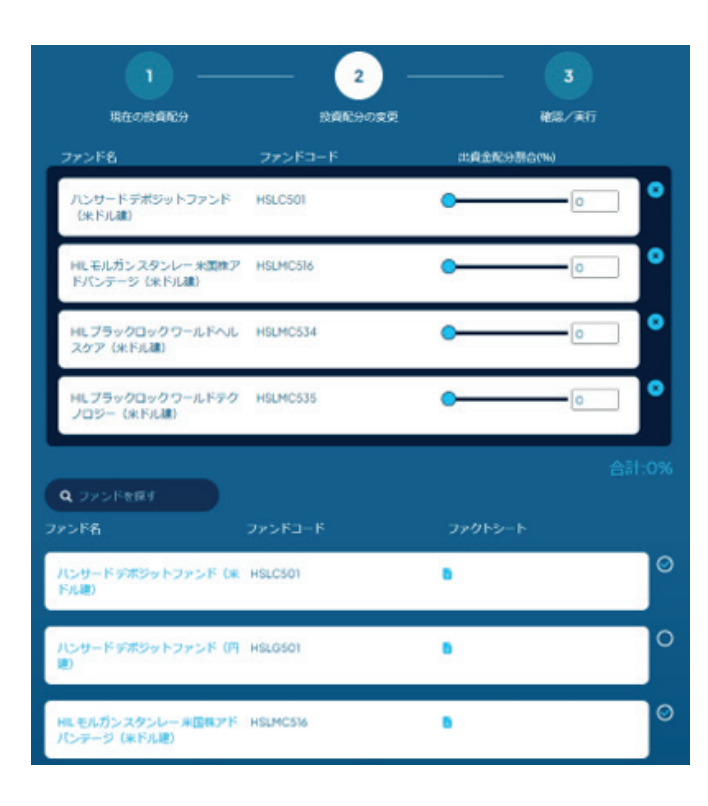

この事例では、投資対象ファンドを5本に増やし、投資配分は20%均等配分としています。 内容を確認のうえ、【確認/実行】をクリックします。

※リダイレクションは、今後払込む出資金の投資配分を定めるものであり、すでに運用している資金は移動しません。AファンドからBファンドへ運用資金を移したいときには、後述の(6). 「スイッチングする」で行うことができます。↓

|   |                              | 6        |               |
|---|------------------------------|----------|---------------|
|   | 現在の投資配分 12                   | 商業分の産業   | ₩22./実行       |
|   |                              | From:    |               |
|   | ハンサードデポジットファンド (米ドル肥)        | 10%      | HSLC501       |
|   | HLモルガンスタンレー 米国務アドバンテージ (米ドル  | JAR) 25% | HSLMC516      |
|   | HLプラックロックワールドヘルスケア (米ドル建)    | 30%      | HSLMC534      |
|   | HLプラックロックワールドテクノロジー(米ドル港)    | 35%      | HSLMC535      |
|   |                              | То:      |               |
|   | ハンサードデポジットファンド (米ドル北)        | 20%      | HSLC501       |
|   | HL モルガンスタンレー 米国株アドバンテージ (米ドル | JJE) 20% | HSLMC516      |
|   | HLプラックロックワールドヘルスケア (米ドル地)    | 20%      | HSLMC534      |
|   | HLブラックロックワールドテクノロジー (米ドル紙)   | 20%      | HSLMC535      |
|   | HLゴールドマンサックス小型コア株(米ドル線)      | 20%      | HSLMC547      |
|   |                              |          |               |
| 0 | Rð                           |          | × キャンセル 構成ノ実行 |

## 「スイッチングする」

 $\mathbf{V}$ 

AファンドからBファンドへ運用資金を移したいときには、この【スイッチングをする】で可能です。

| 各種オンライン手続き                                    |            |
|-----------------------------------------------|------------|
| 出資金の変更 > 評価額 > 一部引出/解約 > 解約試算 > 投資配分の変更 > 図 > | スイッチングする 🕽 |

#### 売却するファンドを選び、【今すぐスイッチングをする】をクリックします。↓

|                   |                    | 一 ファンド ―――      |                 |           |
|-------------------|--------------------|-----------------|-----------------|-----------|
| 銘柄                | <b>⊣</b> −         | ファンド評価額(ファンド通貨) | ファンド評価額(契約通貨)   | 選択        |
| + ハンサードデポジッ<br>建) | トファンド (米ドル HSLC501 | 6,218.94米ドル     | 952,961円        | $\oslash$ |
| 「X-RAY」(分析)       | 比較する               |                 | 今すぐスイッチングする 君 🕴 | ャンセル      |

AファンドからBファンドへ運用 資金を移したいときには、この【 スイッチングをする】で可能で す。→

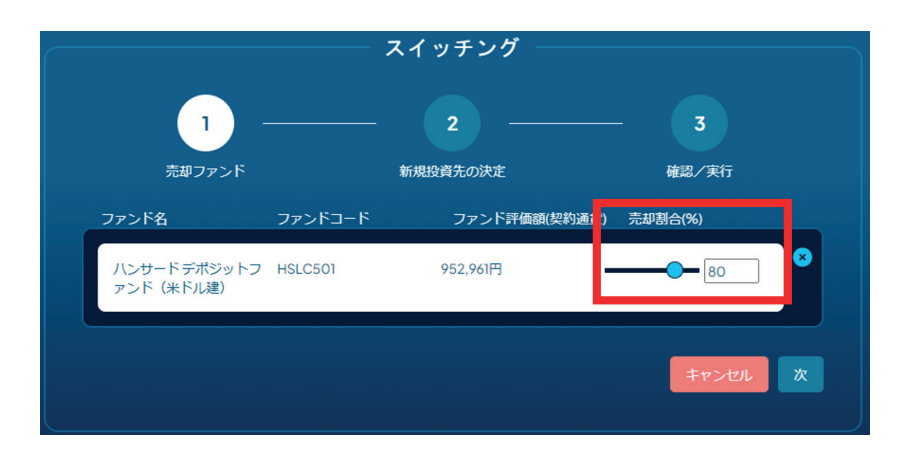

画面下部のファンド一覧から、新たに投資するファンドを選択(複数可)し、合計が100%になるように配分割合を指定します。→

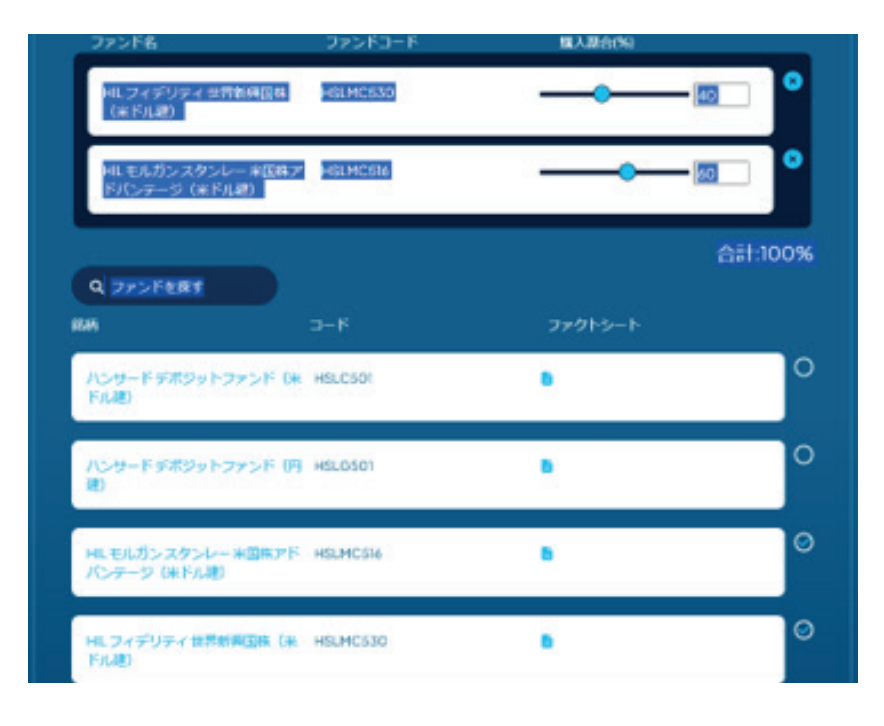

確認画面でスイッチング内容を確認し、【確認/実行】をクリック してください。

この事例では、デポジットファンド(米ドル建)を80%売却し、 その資金を新たに2つのファンドに40%と60%スイッチングしています。 →

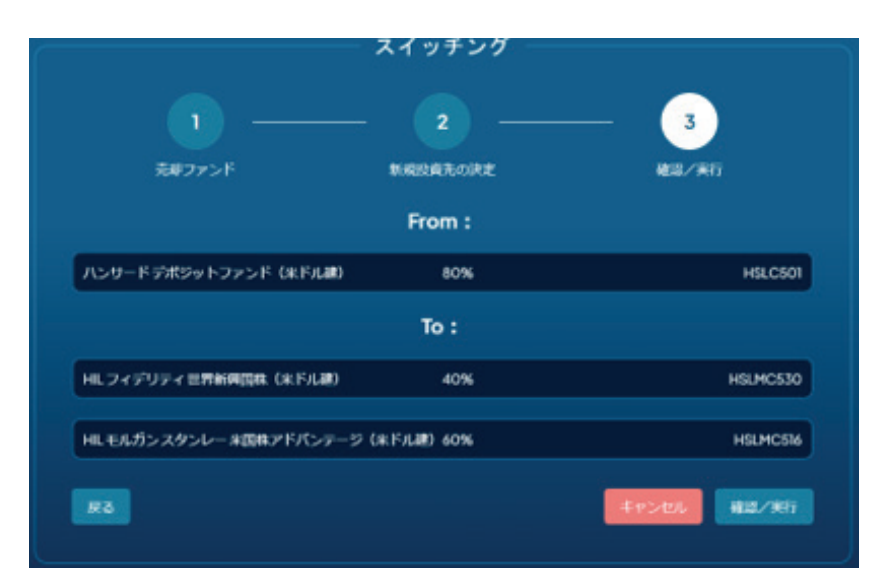

## 「スイッチング(全部売却)」

この機能は、今運用しているファンドを全部売却し、資金の全額を新たなファンドにスイッ チする場合に便利です。

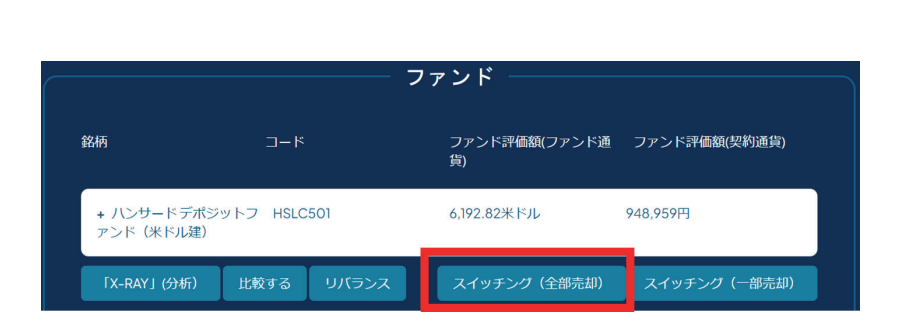

 $\mathbf{V}$ 

## 「リバランス(運用割合調整)」

この機能もファンド残高を調整する機能ですが、個々のファンドについて売却・購入指示を するのではなく、スイッチング後のファンドの運用割合を指定します。

以下の例①では、リバランスをして、3つのファンドの運用割合を30、30、40%に変更しています。こうした場合、システムが計算し、Bファンドを適量売却してAファンド、Cファンドを購入します。

#### <リバランスの例①>↓

|             | Aファンド | <u> Bファンド</u> | Cファンド |
|-------------|-------|---------------|-------|
| 現在の運用割合     | 28%   | 43%           | 29%   |
| リバランス後の運用割合 | 30%   | 30%           | 40%   |

また、リバランスに際して、新たな投資ファンドを加えることも可能です。 <リバランスの例②>↓

|             | Aファンド | <u> Bファンド</u> | <u> Cファンド</u> | Dファンド |
|-------------|-------|---------------|---------------|-------|
| 現在の運用割合     | 28%   | 43%           | 29%           | -     |
| リバランス後の運用割合 | 30%   | 30%           | 30%           | 10%   |

## 「X-ray (分析)」

こちらは、弊社がファンド選定にあったって助言を受けているモーニングスターが開発・管理しており、お客さまの現在の運用ポートフォリオの多角的な分析結果を提供しています。

|   |                          | 7           | ファンド                |               |
|---|--------------------------|-------------|---------------------|---------------|
|   | 銘柄                       | J-K         | ファンド評価額(ファンド通<br>貨) | ファンド評価額(契約通貨) |
| _ | + ハンサードデポジッ<br>アンド(米ドル建) | ットフ HSLC501 | 6,192.82米ドル         | 948,959円      |
|   | 「X-RAY」(分析)              | 比較する リバランス  | スイッチング(全部売却)        | スイッチング(一部売却)  |

#### 「比較する」

ご契約商品で選択可能なファンドを最大5本まで並べて比較できます。こちらもモーニング スターのノウハウを用いています。

|                   |             |          |       | $\checkmark$ |                     |               |  |
|-------------------|-------------|----------|-------|--------------|---------------------|---------------|--|
| ファンド              |             |          |       |              |                     |               |  |
| 銘柄                |             | コード      |       |              | ファンド評価額(ファンド通<br>貨) | ファンド評価額(契約通貨) |  |
| + ハンサード<br>アンド(米ド | 、デポジ<br>ル建) | ットフ HSLC | 501   |              | 6,192.82米ドル         | 948,959円      |  |
| ۲X-RAY ا (۲       | )析)         | 比較する     | リバランス |              | スイッチング(全部売却)        | スイッチング(一部売却)  |  |

### 「お知らせ・各種文書」

契約証書、標準約款、目論見書などの契約文書、弊社からお知らせや弊社発行の報告書等 は、全てご契約毎に契約詳細画面の「お知らせ・各種文書」に保存されています。

また、弊社がお願いした場合には、お手続きフォームや添付資料をこちらの画面からアップ ロードすることもできます。

 $\mathbf{\Psi}$ 

| ۲  | _          | GUARDIAN                                                       |                                                                                                    |             | (BHE) (8 /1005))++) |
|----|------------|----------------------------------------------------------------|----------------------------------------------------------------------------------------------------|-------------|---------------------|
|    |            | N-AR-S / NOMEN / FRANCHER                                      |                                                                                                    |             |                     |
| 8  |            |                                                                | マイドキュメ                                                                                                    | >F          |                     |
| (ê |            |                                                                |                                                                                                    |             | A>H47+70-H 🛓        |
|    |            | PRANCER                                                        | 7470-FB                                                                                                    | 78542       |                     |
| 6  | TTI NOSHIM | EliteTeb1025AT                                                 | 0.52                                                                                                    | <u>**</u> > |                     |
| G• | FELXSHORE  | REMARKINGRAM                                                   |                                                                                                    | 88 ×        |                     |
|    | Reactions  | DATE                                                           |                                                                                                    | 4a.>        |                     |
|    |            | CHIC                                                           | 1.00                                                                                                    | mi >        |                     |
|    |            | CHINGSOUND                                                     | 1023                                                                                                    | ne >        |                     |
|    |            | Minice Statement of a                                          | (m)                                                                                                    | 45.7        |                     |
|    |            | 856.86                                                         | 2024/83/936/9                                                                                                 | ##>         |                     |
|    |            | emen, innmhetailtivet<br>K-shinaz <mark>ko-</mark> h           |                                                                                                    |             |                     |
|    |            | Hamand Online Resource law<br>Joint Hamand Online Resource Law | anaged and operated by Hanaard International Limbed<br>Atop 1 - 4 To book in the to U.S. was P. (1997) - 2000 | T.187.      |                     |

#### 「取引明細」

ここでは、出資金の払込履歴、契約給付金のお支払い履歴、スイッチングや各種契約手数料の控除の履歴が確認できます。

|                 |                | 取引明細           |          |                                        |             |        |        |
|-----------------|----------------|----------------|----------|----------------------------------------|-------------|--------|--------|
|                 |                |                |          | 全ての取り                                  | 51          |        |        |
| 時 8059332       | 始期:            |                | 終期 :     |                                        |             |        |        |
| 文書の作成           |                |                |          |                                        |             |        |        |
| 取引明細<br>指定受取人情報 | 日付             | Rođi           | 200      |                                        | ファンド金額      | ファンド価格 |        |
| ファンドの詳續情報       | 2024年7月<br>18日 | スイッチング先<br>に適用 | 484,496円 | HIL ブラックロ<br>ックワールドへ<br>ルスケア(米ド<br>ル建) | 3,096.41米ドル | 0.0000 | 0.0000 |

 $\mathbf{V}$ 

## 「指定受取人情報」

ここでは、現在の指定受取人の確認、連絡先の修正、指定受取人の変更などができます。 指定受取人は、お客さまの法定相続人の中からお一人のみ指定できます。(ただし、18歳以 上の成人に限定)

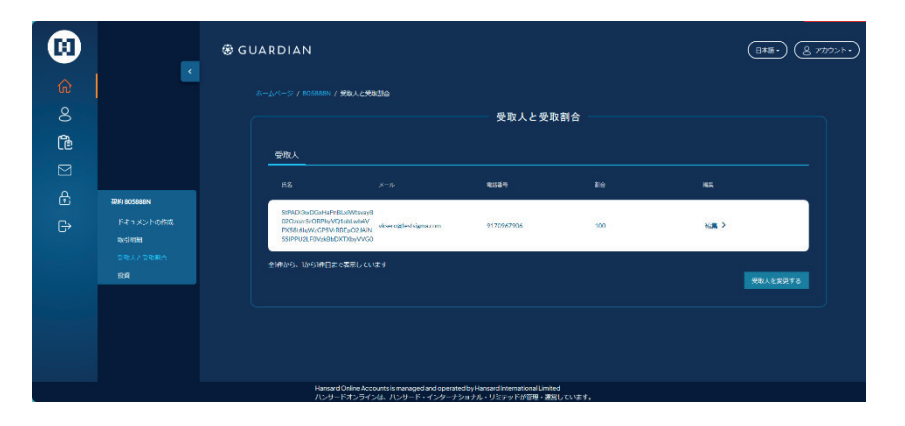

### 【ファンドの詳細情報】

ご契約商品で選択可能なファンド一覧が表示されます。条件を指定してのファンド検索・抽出も可能です。

また、ファンド毎に毎月更新される「ファンド情報シート」をご覧になるにはこちらのページが便利です。

【ハンサード・インターナショナル・リミテッド】 55 Athol Street, Douglas, Isle of Man IM99 1QL, British Isle. Telephone: +44 1624 688000 Website: hansard.com 登録番号:マン島金融サービス機構 032648C

【日本支店】

東京都中央区日本橋室町 4-1-21 近三ビル4階 電話:03-5542-1715 ウェブサイト:hansard.co.jp 金融商品取引業者:関東財務局長(金商)第 3143 号